# **Quick Start Poster**

Forcepoint V5000 G4R2

Forcepoint DLP Appliance

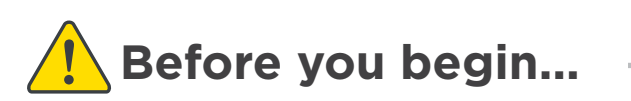

Install the Forcepoint management server and ensure it is operational.

- The appliance supports the following security modes:
- Protector (can be deployed in monitoring mode)
- Mobile agent

Plan your deployment before setting up the appliance. See the back of this poster for a deployment overview and reference sheet.

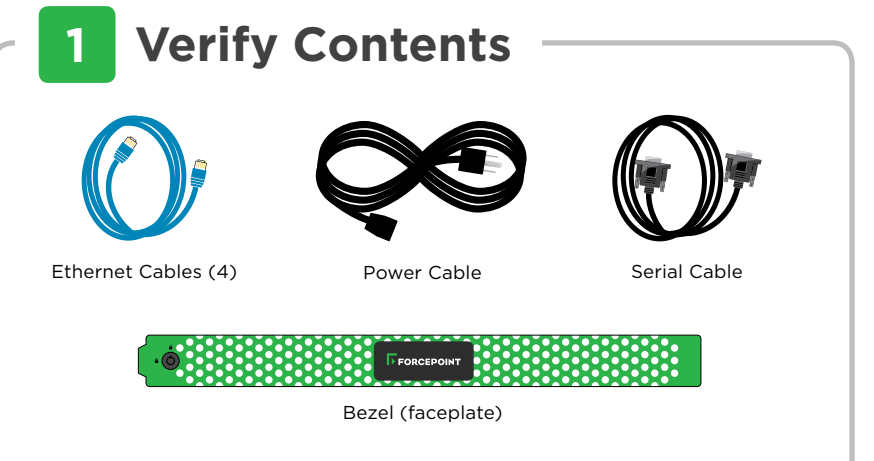

Rack tray/rail kit not included. Optional Static Rail Kit available. Contact your Forcepoint account representative.

Contact Forcepoint Technical Support if any items are missing.

# 2 Rack Installation

To mount the V5000 appliance, use a rack tray or rail kit (not included). If using a rack tray:

1. Install rack tray into desired server rack.

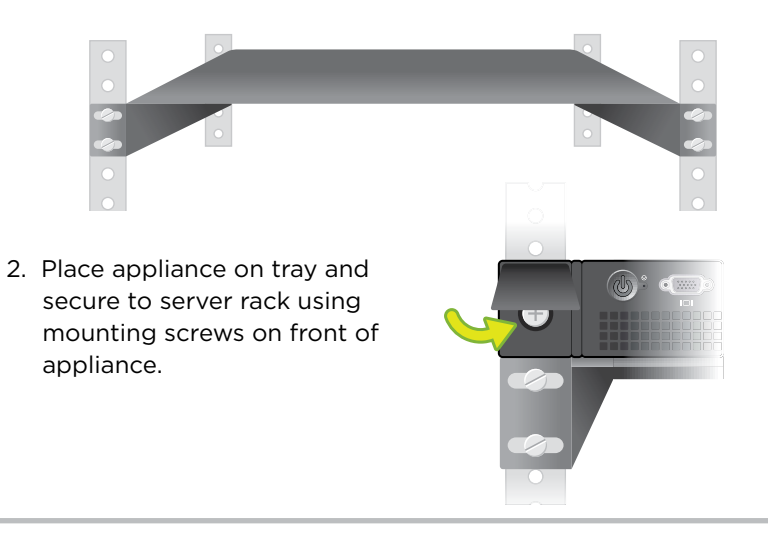

# **3** Connect Network Cables

Connect the appliance interfaces required by the security mode for this appliance. The default configuration is shown below.

#### Cat 5E cables (or better) are required. Do not use crossover network cables.

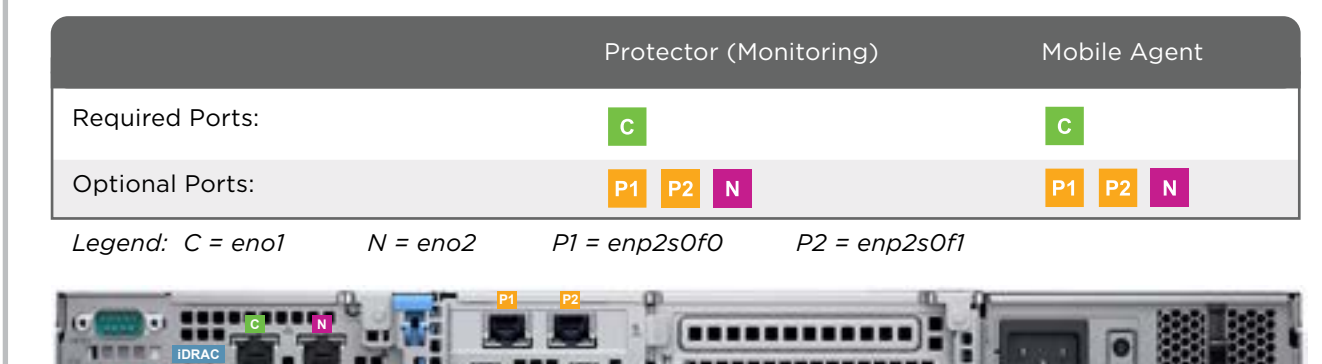

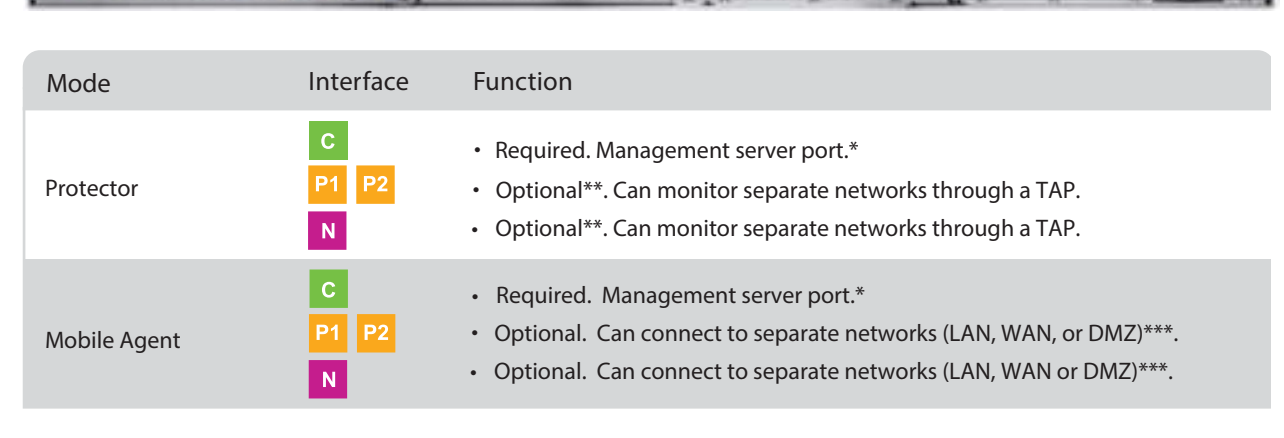

\* Receives connections from the Forcepoint management server. Provides communication and management for the appliance.

- $\ast\ast$  Although these interfaces are optional, at least one must be configured.
- \*\*\* Allows mobile devices to access the appliance from internal, hotspot, and home networks.

## 4 Connect Input Device & Power On

Serial Port Connection OR Keyboard/Monitor Connection

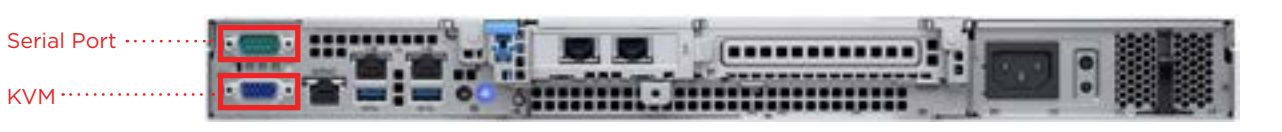

Connect a computer to serial port using null modem cable (provided). Or, connect a terminal server to serial port using a straight-through cable (not provided). Serial port settings are: 9600 baud, 8 bits, no parity. Connect a monitor and keyboard to appliance, either directly or through a KVM (keyboard/video/mouse) switch.

#### Power on the appliance and check the following indicators:

#### Front

• Power button is illuminated.

#### Rear

- LEDs for connected network interfaces (NICs) are green.
- System status indicator (LED left of power supplies) is solid blue.

Contact Forcepoint Technical Support if any indicators are not illuminated correctly.

# **5** Installation Steps

- 1. After the power is on, you are prompted for a user name and password.
- Enter *admin:admin* for the protector.
- Enter root:admin for the mobile agent.
- Start the configuration wizard: An installation wizard starts automatically for the protector. For the mobile agent, type "wizard" and press Enter.
- 3. Follow the prompts to complete the wizard.

Please refer to the **Deployment and Installation Center** in the Forcepoint Technical Library for more details.

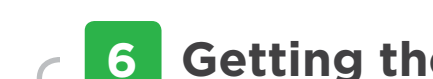

## **6** Getting the Latest Updates

- 1. Go to forcepoint.com, log on to My Account, and select the Downloads page.
- 2. Download the upgrade script for the latest version of the Forcepoint DLP Protector and Mobile Agent.
- 3. Log on to the appliance as **root**.
- 4. Copy the update script to /opt/websense/data.
- 5. Enter the following command: chmod +x /opt/websense/data/<update\_script\_name>
- 6. Enter the following command: bash /opt/websense/data/<update\_script\_name>
- 7. Enter Y, then complete the wizard, accepting the defaults.

# **Configuration Overview**

- 1. Log on to the Forcepoint Security Manager:
- a. Enter the URL https://<management\_server\_ip>:9443
- b. Enter the user name **admin**.
- c. Enter the admin password.
- 2. If necessary, click **Data** to launch the Data Security module.
- 3. If prompted, enter your subscription key.
- 4. Go to the **Main > Status > Dashboard** page. If the Health Alert Summary lists missing essential configurations, click the link for details and complete the remaining configurations.
- 5. Go to the Settings > Deployment > System Modules page.
- 6. Double-click the protector or mobile agent to configure it.
- 7. Configure Policies.
- 8. Click Deploy.

Refer to the Forcepoint DLP Administrator Help for details.

**FORCEPOINT** 

QSGDLP240-100 RevA

V5000 G4R2

## **Appliance Deployment Overview**

You can deploy one or more appliances in your network. The diagram below illustrates a basic appliance deployment. Deployment modes include: Protector or Mobile Agent. A separate computer with Windows Server is required for running the Forcepoint Security Manager. See the **Deployment and Installation Center** for details.

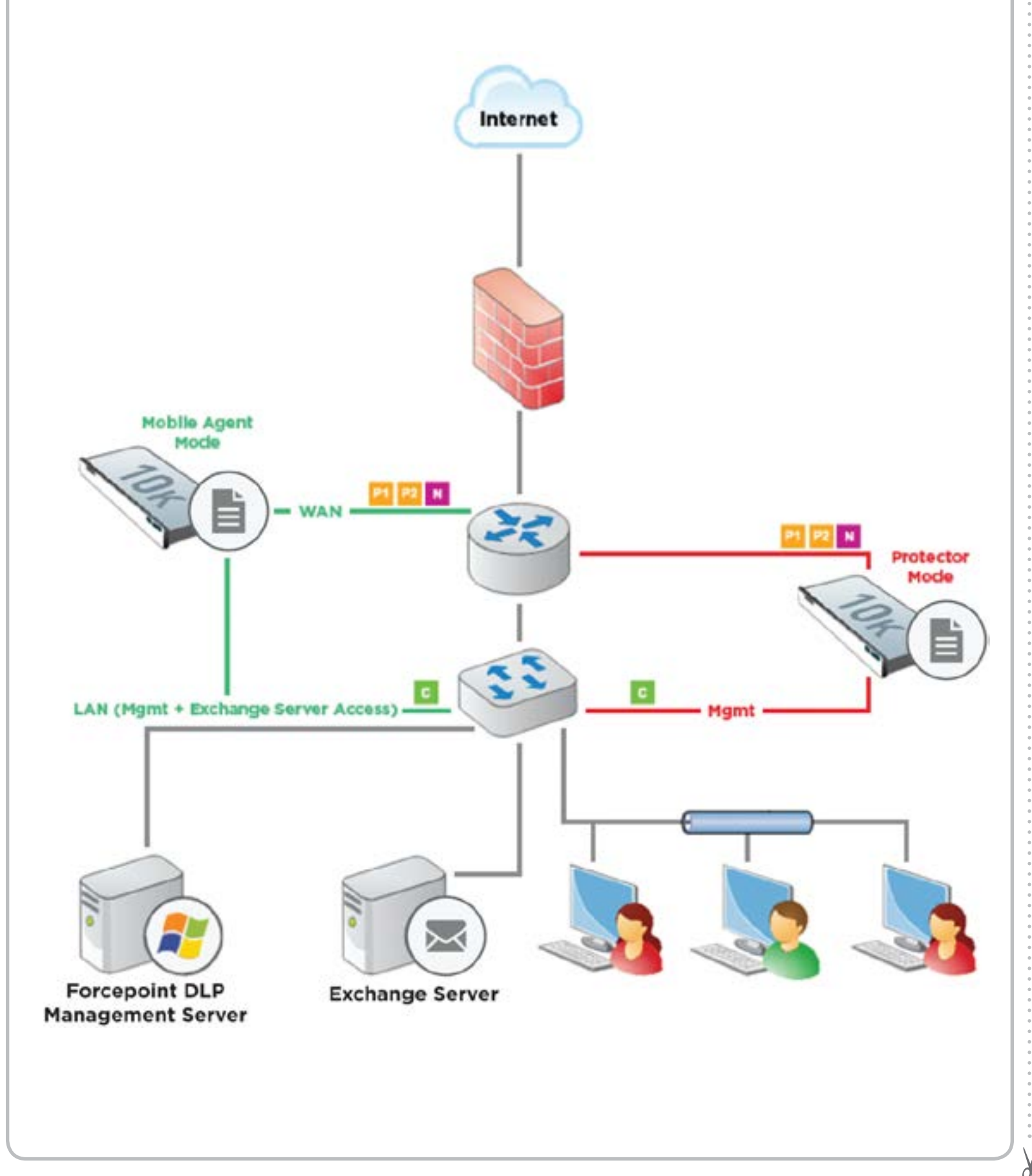

## **Installation Reference Sheet**

# Appliance Information

'root' user password:
'admin' password:
Host name:

FQDN required for Mobile Agent mod

### **Appliance NICs**

X

| Interface | Purpose | IP         |
|-----------|---------|------------|
| С         |         |            |
|           |         | Subnet Mas |
| Ν         |         |            |
|           |         | Subnet Mas |
| P1        |         |            |
|           |         | Subnet Mas |
| P2        |         |            |
|           |         | Subnet Mas |
|           |         |            |

### **Forcepoint DLP Server Information (optional)**

IP address or FQDN:

Required if connecting the protector of management server or a supplemental

### **Forcepoint Security Manager**

User name (admin by default):

Subscription key:

### **Support & Resources**

Getting Started GuideOnline Support and Contact Informationsupport.forcepoint.com/documentationsupport.forcepoint.com

|     | Demois serves |  |  |
|-----|---------------|--|--|
|     | Domain name:  |  |  |
|     |               |  |  |
| le. |               |  |  |
|     |               |  |  |
|     |               |  |  |

|    | Gateway | Broadcast |
|----|---------|-----------|
|    |         |           |
| sk |         |           |
|    |         |           |
| sk |         |           |
|    |         |           |
| sk |         |           |
|    |         |           |
| sk |         |           |

| or mobile ag | gent to a | Forcepoint | DLP se | rver. This | can be the |  |
|--------------|-----------|------------|--------|------------|------------|--|
| l server.    |           |            |        |            |            |  |

| Password: |  |  |
|-----------|--|--|
|           |  |  |
|           |  |  |